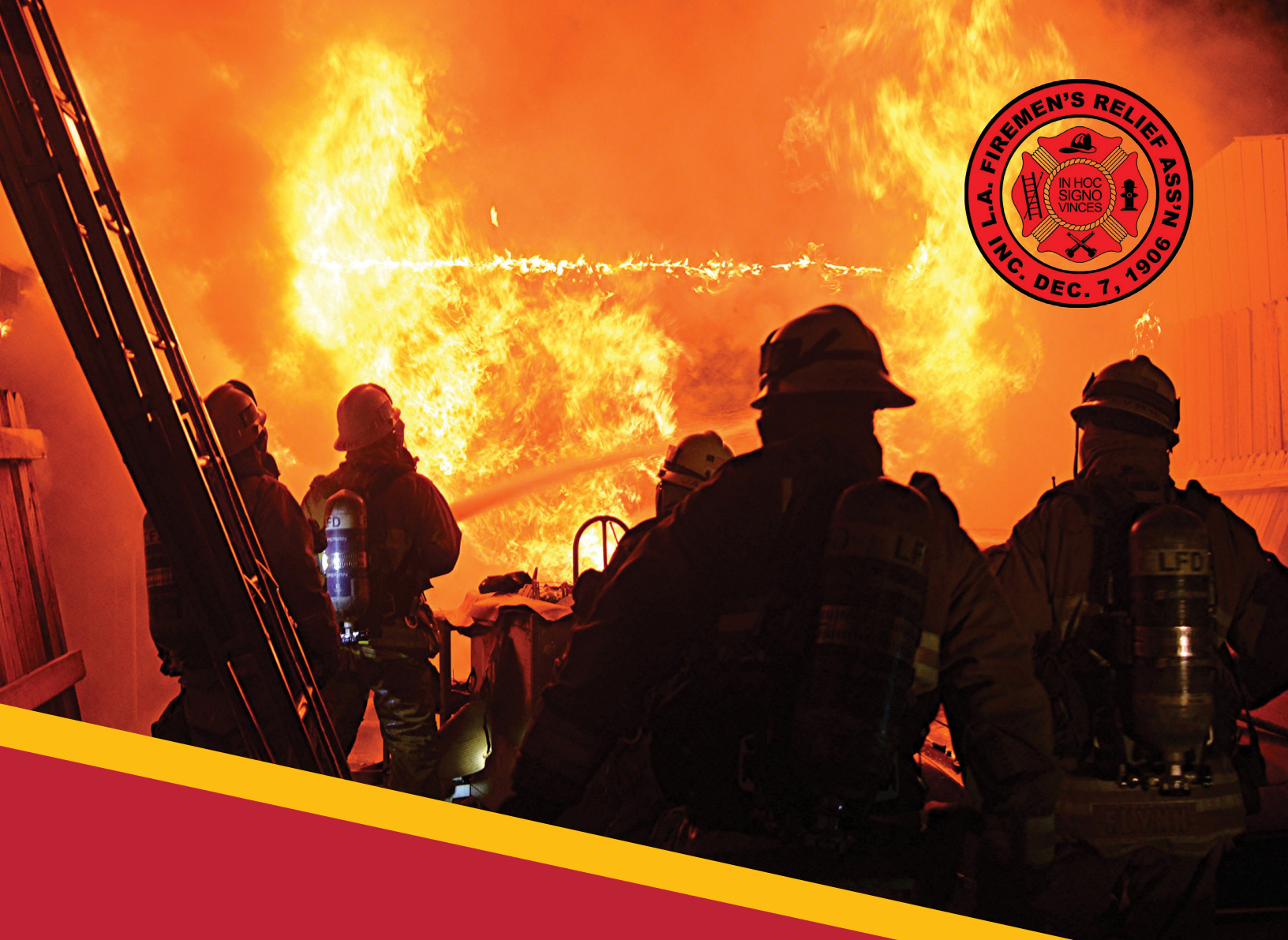

# LAFRA Member HCOnline Enrollment Guide

# **Registering On HCOnline**

- In a web browser, navigate to HCOnline <u>hconline.healthcomp.com/lafra</u>. If you have already registered, use your existing credentials to log in.
- If you have not yet registered, click
   SignUp. From the drop down menu, click
   Member. This will open the New User
   Registration screen. If you are unable to continue, contact LAFRA Member
   Services.
- 3 On the New User Registration screen, enter your Social Security Number (omitting dashes), Date of Birth (MM/DD/YYY), and Home Zip Code (#####).
- 4 Click the I'm not a robot checkbox.
- 5 Click Next.
- In the User Account step of the New User Registration, enter your email address, username, password and security question and answer. Click Next.
- To complete registration, HCOnline will send a confirmation to your email address. Access your email and click the link within the email confirmation. This completes the registration process.

We recommend adding <u>hconline@healthcomp.com</u> to your address book to ensure you receive all HCOnline email notifications.

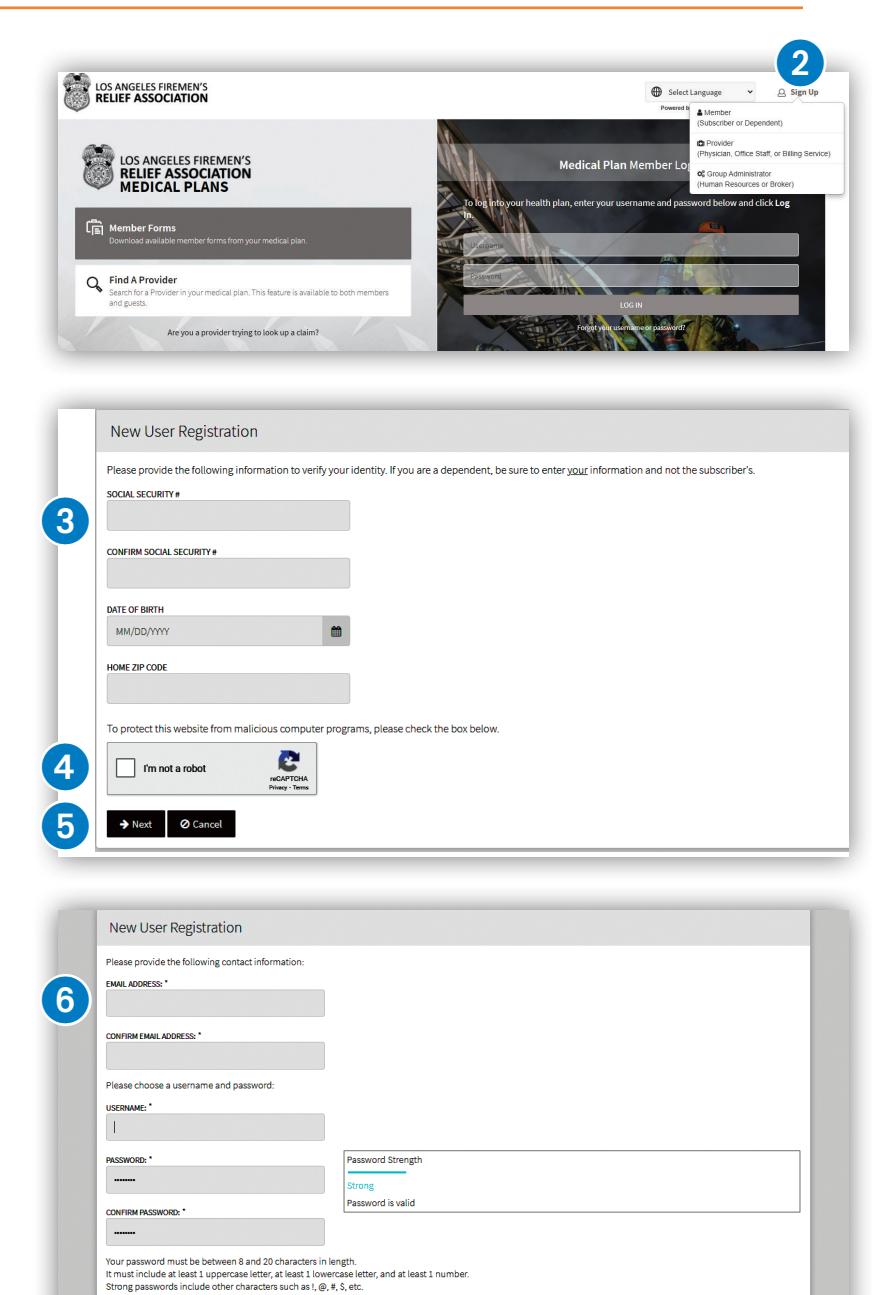

New User Registration
Thank you Your identity has been verified for access to HCOnline, and a confirmation email has been sent to your inbox at: rsingh@healthcomp.com. Please locate the
message and follow the directions contained in the confirmation email to unlock your account.
If you do not receive the confirmation email in your inbox, check your junk or span folder. Otherwise, you may contact HealthComp's Customer Service at (800) 442-7247 for
associate our business hours are Monday through Friday, 600 AM to 500 PM, Pacific Time.
You may close this window.

ECURITY QUESTION:

SECURITY RESPONSE: \*

ease select a security question and provide an answer. If you forget your pas

# **Employee Demographics**

- Log into your **HCOnline** account.
   Select the **Open Enrollment** or
  - New Hire Enrollment button to begin the enrollment process.
- 3 A welcome page will display after clicking this button. Read the opening page then click Next.
- Complete and/or verify all information on the Employee
   Demographics page.
  - **Note**: If any of the pre-populated information is incorrect, please contact LAFRA's Member Services at (323) 259-5200 (ext 222 or 223).
- 5 When finished, click Next. The system will prompt you for any required fields that are not completed.

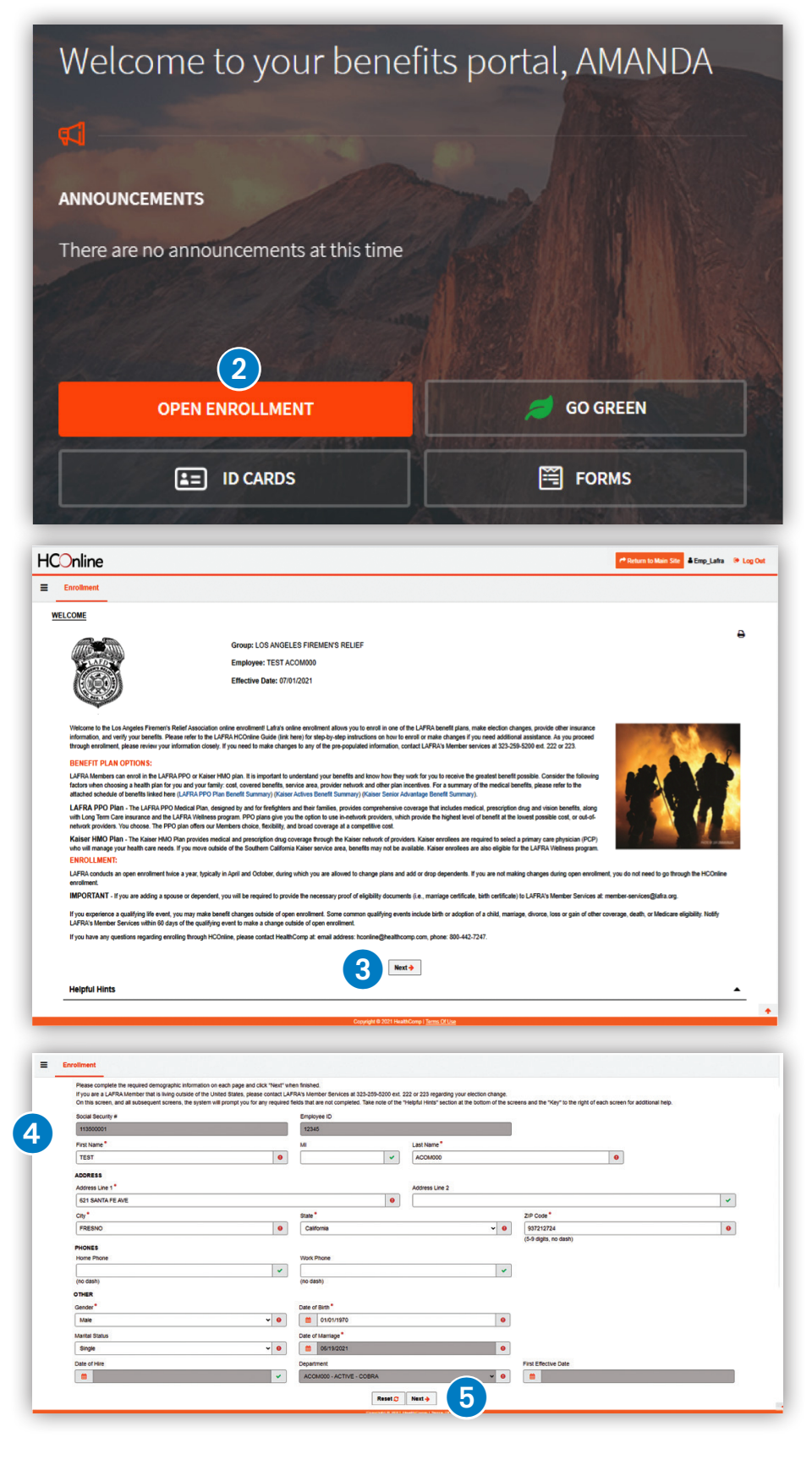

## **Benefit Elections**

The **Employee Benefits** page allows you to elect or waive coverage.

|                                                                                                    | se el terminate obverage.                                                                                                    |                                                                                                    |
|----------------------------------------------------------------------------------------------------|----------------------------------------------------------------------------------------------------|----------------------------------------------------------------------------------------------------|
| Medical Plan *                                                                                                    |                                                                                                    | Employee + 2 or more.                                                                                                    |
| PPO Plan                                                                                                    | ~ <b>0</b>                                                                                                    | Medical Coverage Level*                                                                                                    |
| Select an Option                                                                                                    |                                                                                                    | Employee + 2 or more                                                                                                    |
| PPO Plan<br>Kaiser of CA<br>Terminate Coverage                                                                                                    | 2                                                                                                    | Select an Option<br>Employee Only<br>Employee + 1                                                                                                    |
|                                                                                                    |                                                                                                    | Employee + 2 or more                                                                                                    |
|                                                                                                    |                                                                                                    |                                                                                                    |
|                                                                                                    |                                                                                                    |                                                                                                    |
|                                                                                                    | Group: LOS ANGELES FIREMEN'S RELIEF ASSOCIATIO                                                                                                    | N                                                                                                    |
| LAFD                                                                                                    | Employee: TEST ACOM000                                                                                                    |                                                                                                    |
|                                                                                                    | Effective Date: 07/01/2021                                                                                                    |                                                                                                    |
| Conc. 1. South                                                                                                    |                                                                                                    |                                                                                                    |
| You have the option of enrolling in LAFRA's PF<br>Please note that if you are newly enrolling in a<br>Benefit Status                                                                                                    | PO or Kaise HMO plan. Please select a Plan and the appropriate Medical Coverage Level base<br>LAFRA Plan or are switching between the LAFRA PPO and Kaiser plans, you will be prompted                                                                                                    | ed on your total number of covered enrollees. The Network field will populate based on your Medical Plan selection.<br>to complete a Cancellation Card.                                                                                                    |
| You have the option of enrolling in LAFRA's PF<br>Please note that if you are newly enrolling in a<br>Benefit Status<br>A - Active                                                                                                    | PO or Kaiser HMO plan. Please select a Plan and the appropriate Medical Coverage Level bas<br>LAFRA Plan or are switching between the LAFRA PPO and Kaiser plans, you will be prompted<br>O MEDIC                                                                                                    | ed on your total number of covered enrollees. The Network field will populate based on your Medical Plan selection.<br>to complete a cancellation Card.                                                                                                    |
| You have the option of enrolling in LAFRA's PA<br>Please note that if you are newly enrolling in a<br>Benefit Status<br>A - Active<br>Medical Plan *                                                                                                    | PO or Kaiser HMO plan. Please select a Plan and the appropriate Medical Coverage Level bass<br>LAFRA Plan or are switching between the LAFRA PPO and Kaiser plans, you will be prompted<br>MEDIC<br>Medical Coverage Level *                                                                                                    | ed on your total number of covered enrollees. The Network field will populate based on your Medical Plan selection. to complete a Cancellation Card.                                                                                                    |
| You have the option of enrolling in LAFRAS PA<br>Please note that If you are newly enrolling in a<br>Benefit Status<br>A - Active<br>Medical Plan *<br>PPO Plan                                                                                                    | PO or Kaiser HMO plan. Please select a Plan and the appropriate Medical Coverage Level bass<br>LAFRA Plan or are switching between the LAFRA PPO and Kaiser plans, you will be prompted<br>MEDIC<br>Medical Coverage Level *<br>Employee + 2 or more                                                                                                    | ed on your total humber of covered enrollees. The Network field will populate based on your Medical Plan selection.  AL  Network  Athem Blue Ciross                                                                                                    |
| You have the option of enrolling in LAFRA's PA<br>Please note that if you are newly enrolling in a<br>Benefit Status A - Active Medical Plan PO Plan Controller City of Los Angeles                                                                                                    | O or Kaiser HMO plan. Please select a Plan and the appropriate Medical Coverage Level bass LAFRA Plan or are switching between the LAFRA PPO and Kaiser plans, you will be prompted  Medical Coverage Level*  Medical Coverage Level*  CancelLation of PayrolL bedue                                                                                                    | ed on your total humber of covered enrolees. The Network field will populate based on your Medical Plan selection.<br>to complete a cancellation Card.  AL  Vetwork Arthem Blue Cross  v c  CTION                                                                                                    |
| You have the option of enrolling in LAFRA's PR<br>Please note that if you are newly enrolling in a<br>Benefit Status<br>A - Active<br>Medical Plan *<br>PPO Plan<br>Controller<br>City of Los Angeles<br>FEDERAL LAW PL. 53-75 SEC TION 7 re                                                                                                    | O or Kaiser HMO plan. Please select a Plan and the appropriate Medical Coverage Level bass LAFRA Plan or are switching between the LAFRA PPO and Kaiser plans, you will be prompted  O medical Coverage Level  Medical Coverage Level  Medical Coverage Level  CANCELLATION OF PAYROLL DEDUC  Federal Privacy Act and Use of Social Security Numbers. This law requires you be informed ted upon provisions of the Citys payrol and personnel candidate processing system operational                                                                                                    | ed on your total number of covered enrolees. The Network field will populate based on your Medical Plan selection. to complete a Cancellation Card.  AL Network Anthem Blue Cross CTON  Anthem Blue Cross CTON  Anthem Blue Cross CTON  Anthem Blue Povided for use in employment, personnel and payroll processes.  For to January 1, 1975 and applicable Federal law.                                                                                                    |
| You have the option of enrolling in LAFRA's PR<br>Please note that If you are newly enrolling in a<br>Benefit Status<br>A - Active<br>Medical Plan *<br>PPO Plan<br>Controller<br>City of Los Angeles<br>PEDERAL LAW PL. 33-379 SECTION 7 re<br>Authomy for requiring this information is bas<br>Please discontinue deductions from salaries                                                                                                    | O or Kaiser HMO plan. Please select a Plan and the appropriate Medical Coverage Level bass LAFRA Plan or are switching between the LAFRA PPO and Kaiser plans, you will be prompted  Medical Coverage Level*  Medical Coverage Level*  Employee + 2 or more  CANCELLATION OF PAYROLL DEDUC  Federal Privacy Act and Use of Social Security Numbers. This law requires you be informed viel dupon provisions of the Citys payroll and personnel candidate processing system operations as payable to me by the City of Los Angeles for:                                                                                             | d on your total humber of covered enrolees. The Network field will populate based on your Medical Plan selection.<br>AL  Network  Athem Blue Cross  v v  remeint and payroll processes.  I pror to January 1, 1975 and applicable Federal law.                                                                                                    |
| You have the option of enrolling in LAFRAS PP<br>Please note that if you are newly enrolling in a<br>Benefit Status<br>A - Active<br>Medical Plan <sup>®</sup><br>PPO Plan<br>Controller<br>City of Los Angeles<br>FEDERAL LAW PL. 53-575 SEC TION 7 re<br>Authority for requiring this information is bas<br>Please discontinue deductions from salaritet<br>Name of City Approved Plan:                                                                                                    | O or Kaiser HMO plan. Please select a Plan and the appropriate Medical Coverage Level bass LAFRA Plan or are switching between the LAFRA PPO and Kaiser plans, you will be prompted  O or Kaiser HMO plan. Please select a Plan and the appropriate Medical Coverage Level as  Medical Coverage Level *  Employee + 2 or more  CANCELLATION OF PAYROLL DEDUC  E Federal Phylacy Act and Use of Social Security Numbers. This law requires you be informed viel dupon provisions of the Citys payroll and personnel candidate processing system operationa  a payable to me by the City of Los Angeles for:                         | ed on your total humber of covered enrollees. The Network field will populate based on your Medical Plan selection.<br>to complete a cancellation Card.  AL  Network  Arthem Blac Cross  TON  Arthem Blac Cross  To January 1, 1975 and applicable Federal law.                                                                                                    |
| You have the option of enrolling in LAFRAS PP<br>Please note that if you are newly enrolling in a<br>Benefit Status<br>A - Active<br>Medical Plan *<br>PPO Plan<br>Controller<br>City of Los Angeles<br>PEDERAL LAW PL. 53-75 SECTION 7 re<br>Authority for requiring this information is bas<br>Please discontinue deductions from salaries<br>Name of City Approved Plan:<br>Kaiser                                                                                                    | O or Kaiser HMO plan. Please select a Plan and the appropriate Medical Coverage Level bass LAFRA Plan or are switching between the LAFRA PPO and Kaiser plans, you will be prompted  O or Kaiser HMO plan. Please select a Plan and the appropriate Medical Coverage Level as  Medical Coverage Level  Medical Coverage Level  Medical Coverage Level  CANCELLATION OF PAYROLL DEDUC  C Federal Physicy Act and Use of Social Security Numbers. This law requires you be informed or ed upon provisions of the Citys payroli and personnel candidate processing system operations as payable to me by the City of Los Angeles for: | ed on your total humber of covered enrollees. The Network field will populate based on your Medical Plan selection.<br>to complete a cancellation Card.<br>AL<br>AL<br>AL<br>AL<br>AL<br>AL<br>AL<br>AL<br>AL<br>AL                                                                                                    |
| You have the option of enrolling in LAFRA's PP<br>Please note that if you are newly enrolling in a<br>Benefit Status<br>A-Active<br>Medical Plan <sup>*</sup><br>PPO Plan<br>Controller<br>City of Los Angeles<br>PEDERAL LAW PL., 53-75 SECTION 7 re<br>Authority for requiring this information is bas<br>Please discontinue deductions from salaries<br>Name of City Approved Plan:<br>Katser<br>Date<br>Date                                                                                                    | PO or Kaiser HMO plan. Please select a Plan and the appropriate Medical Coverage Level bass<br>LAFRA Plon or are switching between the LAFRA PPO and Kaiser plans, you will be prompted<br>medical Coverage Level *<br>Employee + 2 or more<br>CANCELLATION OF PAYROLL DEDUC<br>Crederal Physics Act and Use of Social Security Numbers. This taw requires you be informed view open provisions of the Citys payroll and personnel candidate processing system operations<br>a: payable to me by the City of Los Angeles for:                                                                                                    | ed on your total humber of covered enrollees. The Network field will populate based on your Medical Plan selection.<br>Locomplete a cancellation Card.<br>AL<br>Network<br>Anthem Blue Cross<br>TON<br>when asked for your Social Security Namber, that it must be provided for use in employment, personnel and payroll processes.<br>pror to January 1, 1975 and applicable Federa law.                                                                                                    |
| You have the option of enrolling in LAFRA's PP<br>Please note that if you are newly enrolling in a<br>Benefit Status<br>A - Active<br>Medical Plan <sup>®</sup><br>PPO Plan<br>Controller<br>City of Los Angeles<br>PEDERAL LAW PL. 53-575 SEC TION 7 re<br>Authority for requiring this information 5 te<br>Authority for requiring this information 5 te<br>Authority for requiring this information 5 te<br>Authority for requiring this information 5 te<br>Authority for requiring this information 5 te<br>Authority for requiring this information 5 te<br>Authority for requiring this information 5 te<br>Authority for requiring this information 5 te<br>Authority for requiring this information 5 te<br>Authority for equiring this information 5 te<br>Authority for equiring the formation 5 te<br>Authority for equiring the formation 5 te<br>Authority for equiring the formation 5 te<br>Authority for equiring the formation 5 te<br>Authority for equiring the formation 5 te<br>Authority for equiring the formation 5 te<br>Authority for equiring the formation 5 t | PO or Kaiser HMO plan. Please select a Plan and the appropriate Medical Coverage Level bass<br>LAFRA Plan or are switching between the LAFRA PPO and Kaiser plans, you will be prompted<br>medical Coverage Level *<br>Employee + 2 or more<br>CANCELLATION OF PAYROLL DEDUC<br>Erederal Privacy Act and Use of Social Security Numbers. This law requires you be informed v<br>approxisions of the Citys payroll and personnel candidate processing system operations<br>as payable to me by the City of Los Angeles for:                                                                                                    | ed on your total number of covered enrollees. The Network field will populate based on your Medical Plan selection.  AL  AL  Network  Anthem Blue Cross  TON  when asked for your Social Security Number, that If must be provided for use in employment, personnel and payroll processes.  Signature  TEST  AU  Network  Letter Au  Network  Letter Au  Network  Letter Au  Network  Letter Au  Network  Letter Au  Network  Letter Au  Network  Network  N |
| You have the option of enrolling in LAFRA's PP<br>Please note that If you are newly enrolling in a<br>Benefit Status<br>A - Active<br>Medical Plan *<br>PPO Plan<br>Controller<br>City of Los Angeles<br>PEDERAL LAW PL. 53-75 SEC TON 7 re<br>Authority for requiring this information is bar<br>Please discontinue deductions from salarier<br>Mane of City Approved Plan:<br>Katser<br>Date<br>05005/2021<br>Social Security Number: XXX-XX-0001                                                                                                    | PO or Kaiser HMO plan. Please select a Plan and the appropriate Medical Coverage Level bass<br>LAFRA Plan or are switching between the LAFRA PPO and Kaiser plans, you will be prompted<br>medical Coverage Level *<br>Employee + 2 or more<br>CANCELLATION OF PAYROLL DEDUC<br>E-redenal Privacy Act and Use of Social Security Numbers. This law requires you be informed v<br>act upon provisions of the Citys payroll and personnel candidate processing system operations<br>a payable to me by the City of Los Angeles for:                                                                                                  | ed on your lotal number of covered enrollees. The Network field will populate based on your Medical Plan selection.  AL  AL  AL  Anthem Blue Cross  TEST  Signature  TEST  AL  Network  TEST  ACOM000  Signature  TEST  ACOM000  Signature  TEST  ACOM00  Signature  TEST  ACOM000  Signature  TEST  ACOM000  Signature  TEST  ACOM000  Signature  TEST  ACOM000  Signature  TEST  ACOM000  Signature  TEST  ACOM000  Signature  TEST  ACOM00  Signature  TEST  ACOM00  Signature  TEST  ACOM00  Signature  TEST  ACOM00  Signature  TEST  ACOM00  Signature  TEST  ACOM00  Signature  TEST  ACOM00  Signature  TEST  ACOM00  Signature  TEST  ACOM00  Signature  TEST  ACOM00  Signature  TEST  ACOM00  Signature  TEST  ACOM00  Signature  TEST  ACOM00  Signature  TEST  ACOM ACOM ACOM ACOM ACOM ACOM ACOM ACO                                                                                                    |
| You have the option of enrolling in LAFRA's PP<br>Please note that If you are newly enrolling in a<br>Benefit Status A - Active Medical Plan* PPO Plan Controller PPO Plan Controller City of Los Angeles PEDERAL LAW PL. 53-575 SECTION 7 re Authority for requiring this information is bar Please discontinue deductors from salaries Name of City Approved Plan: Kaiser Date Ø80992021 Social Security Number: XXX-XX-0001 Department: LAFD Exem poil 133 (100)                                                                                                    | PO or Kaiser HMO plan. Please select a Plan and the appropriate Medical Coverage Level bass<br>LAFRA Plan or are switching between the LAFRA PPO and Kaiser plans, you will be prompted<br>medical Coverage Level *<br>Employee + 2 or more<br>CANCELLATION OF PAYROLL DEDUC<br>E Federal Privacy Act and Use of Social Security Numbers. This law requires you be informed v<br>augustable to me by the City of Los Angeles for:                                                                                                    | d on your total humber of covered enrolees. The Network field will populate based on your Medical Plan selection.  AL  AL  Network  Atthem Blac Cross  C  C  Signature  TEST  Signature  TEST  C  Network  L  Atthem Blac Cross  C  Atthem Blac Cross  C  Atthem Blac Cross  C  Atthem Blac Cross  C  Atthem Blac Cross  C  Atthem Blac Cross  C  Atthem Blac Cross  C  Atthem Blac Cross  C  Atthem Blac Cross  C  Atthem Blac Cross  C  Atthem Blac Cross  C  Atthem Blac Cross  Atthem Blac Cross  At |
| You have the option of enrolling in LAFRAS PR<br>Please note that If you are newly enrolling in a<br>Benefit Status<br>A - Active<br>Medical Plan *<br>PPO Plan<br>Controller<br>Chty of Los Angeles<br>FEDERAL LAW PL, s3-575 SECTION 7 re<br>Please discontinue deductions from salaries<br>Name of City Approved Plan:<br>Katiser<br>Date<br>090092021<br>Social Security Number: XXX-XX.0001<br>Department: LAFD<br>Form Cost. 138 (1100)                                                                                                    | O or Kaiser HMO plan. Please select a Plan and the appropriate Medical Coverage Level bass LAFRA Plon or are switching between the LAFRA PPO and Kaiser plans, you will be prompted  Medical Coverage Level *  Employee + 2 or more  CANCELLATION OF PAYROLL DEDUC  E Federal Phylacy Act and Use of Social Security Numbers. This law requires you be informed v ed upon provisions of the Citys payrol and personnel candidate processing system operations  payrable to me by the City of Los Angeles for:                                                                                                    | d on your total humber of covered enrolees. The Network field will populate based on your Medical Plan selection.  AL  AL  Network  Atthem Blaic Cross  C  C  C  C  C  C  C  Signature  EST  C  Network  C  C  C  C  C  C  C  C  C  C  C  C  C                                                                                                    |
| You have the option of enrolling in LAFRAS PR<br>Please note that If you are newly enrolling in a<br>Benefit Status<br>A - Active<br>Medical Plan *<br>PPO Plan<br>Controller<br>City of Los Angeles<br>FEDERAL LAW PL. 53-575 SECTION 7 rr<br>Authority for requiring this information is bas<br>Please discontinue deductions from salaries<br>Name of City Approved Plan:<br>Katiser<br>Date<br>08/05/2021<br>Social Security Number: XOX-XX-0001<br>Department: LAFD<br>Form Cost. 138 (1100)<br>Helioful Hints                                                                                                    | PO or Kaiser HMO plan. Please select a Plan and the appropriate Medical Coverage Level bass<br>LAFRA Plun or are switching between the LAFRA PPO and Kaiser plans, you will be prompted<br>medical Coverage Level*<br>Employee + 2 or more<br>CANCELLATION OF PAYROLL DEDUC<br>C Federal Phylacy Act and Use of Social Security Numbers. This law requires you be informed or<br>ed upon provisions of the Citys payroli and personnel candidate processing system operations<br>as payable to me by the City of Los Angeles for:                                                                                                  | d on your total humber of covered enrollees. The Network field will populate based on your Medical Plan selection.  A  A  A  A  A  A  A  A  A  A  A  A  A                                                                                                    |

3 If you are terminating coverage under another plan and enrolling in a LAFRA plan, you'll need to complete the cancellation of payroll deduction section to terminate the payroll deduction from your current plan and enroll in a LAFRA plan. **Select the plan you are currently enrolled in.** 

| Name of City Approved Plan: |   |
|-----------------------------|---|
| Kaiser 🗸                    |   |
| Select an Option            |   |
| PPO                         |   |
| Kaiser                      |   |
| UFLAC                       | 0 |
| No City Plan                |   |

- Type your **first and last name** to sign.
- 5 Then click Next.

4

# Adding Spouse/Dependents to Coverage

The **Dependents** page allows you to add a spouse or dependent you want covered under your plan or update the coverage and demographics for current dependents.

Select Add + to add a spouse or dependent and click Next.

1

2 Complete all fields with an \* then click Next.

Note: If adding a spouse or dependent, email the applicable eligibility verification documents (i.e., birth certificate, marriage certificate) to member-services@lafra.org. Make sure to include the Primary Member's name in your email. Your enrollment is not complete until all required documents are received.

Click on the box next to Medical Coverage for the dependent whose coverage you would like to add. Then click **Next**.

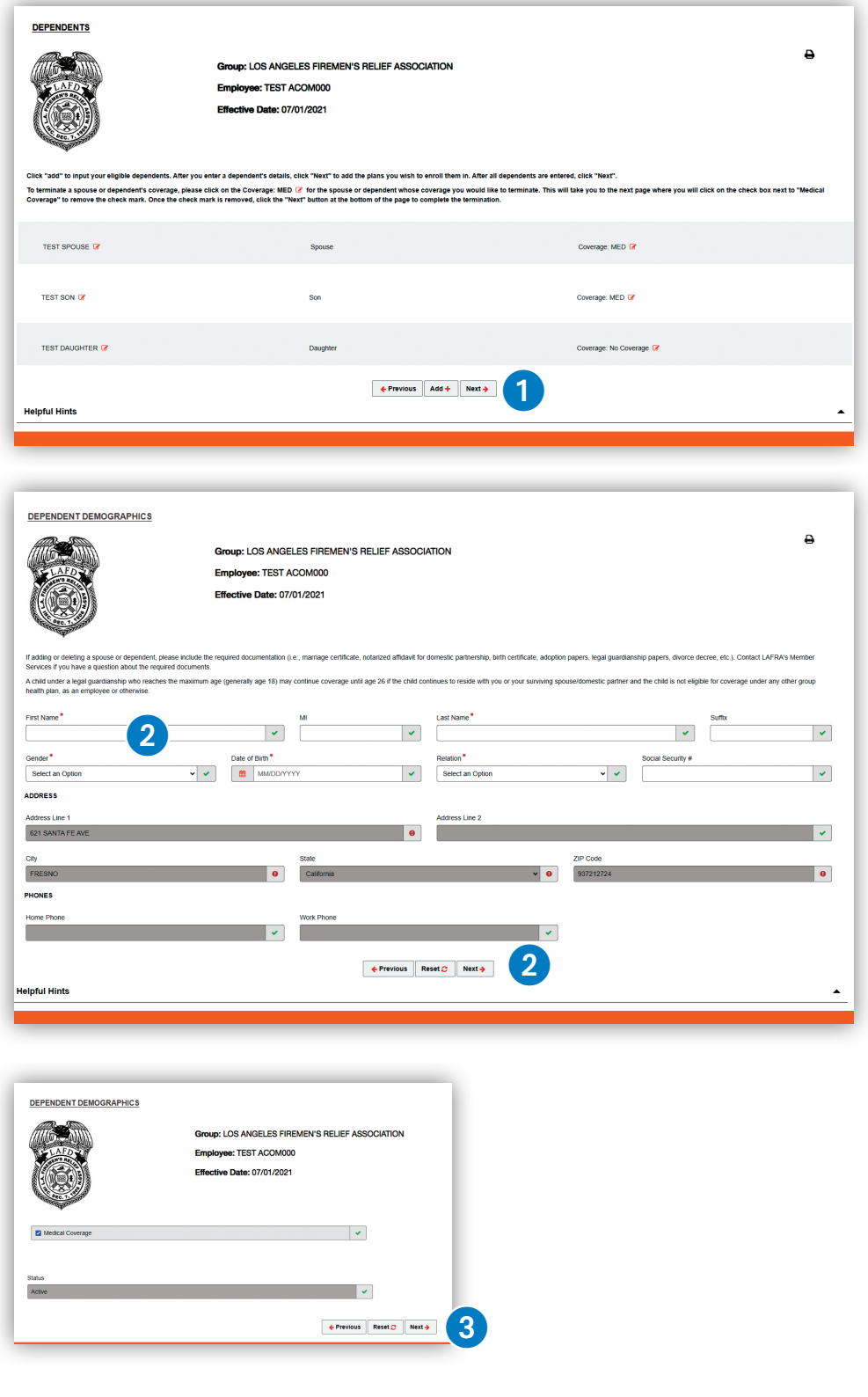

# **Spouse/Dependent Coverage Termination**

The **Dependents** page also allows you to terminate the coverage for covered spouses and dependents.

| 1 | Go to the row showing<br>the spouse or<br>dependent's name that | DEPENDENTS                                                                                                    | Group: LOS ANGELES FIREMEN'S RELIEF ASSOCIATION<br>Employee: TEST ACOM000<br>Effective Date: 07/01/2021                                                                                                    | Ð                                                                                                    |  |
|---|-----------------------------------------------------------------|----------------------------------------------------------------------------------------------------|----------------------------------------------------------------------------------------------------|----------------------------------------------------------------------------------------------------|--|
|   | you want to remove                                              | Click "add" to input your eligible dependents. After you<br>To terminate a spouse or dependent's coverage, please<br>Coverage" to remove the check mark. Once the check m | anter a dependent's details, click "Next" to add the plans you wish to enroll them<br>click on the Coverage: MED [2] for the spouse or dependent whose coverage you<br>ris is removed, click the "Next" button at the bottom of the page to complete th | in After all dependents are entered, click "Next".<br>u would list to terminate. This will take you to the next page where you will click on the check box next to "Medical<br>semination. |  |
|   | from coverage and click                                         |                                                                                                    |                                                                                                    | •                                                                                                    |  |
|   | on the <b>orange icon</b>                                       | TEST SPOUSE 🖌                                                                                                    | Spouse                                                                                                    | Coverage: MED C                                                                                                    |  |
|   | next to Coverage: Med                                           | TEST SON 🕼                                                                                                    | Son                                                                                                    | Coverage: MED 💈                                                                                                    |  |
|   | and click Next.                                                 | TEST DAUGHTER 🕜                                                                                                    | Daughter                                                                                                    | Coverage: No Coverage 🕼                                                                                                    |  |
| 2 | Un-click the <b>blue</b>                                        | Helpful Hints                                                                                                    | C Previous Add +                                                                                                    | Net ÷                                                                                                    |  |
|   | check box to remove                                             |                                                                                                    |                                                                                                    |                                                                                                    |  |
|   | coverage.                                                       |                                                                                                    |                                                                                                    |                                                                                                    |  |
| 3 | Then click <b>Next</b> .                                        | DEPENDENT DEMOGRA                                                                                                    | <u>PHICS</u><br>Group: LOS AN<br>Employee: TES<br>Effective Date:                                                                                                    | IGELES FIREMEN'S RELIEF ASSOCIATION<br>IT ACOM000<br>07/01/2021                                                                                                    |  |
|   |                                                                 | Medical Coverage  Status Active                                                                                                    |                                                                                                    | ✓<br>3<br>← Previous Reset ? Next →                                                                                                    |  |

**Note:** If deleting spouse or dependent coverage, please send the required documentations (i.e., divorce decree) to <u>member-services@lafra.org</u>.

Contact LAFRA's Member Services at (323) 259-5200 (ext 222 or 223) if you have questions about the required documents.

# **Other Insurance**

1 If you or your dependents do NOT have other insurance, please enter your name in the Signed box at the bottom of the page and click on Submit for Review.

| OTHER INSURANCES                                                                                              |                                                       |                                                          |                                               |                                                                                  |         |
|----------------------------------------------------------------------------------------------------|-------------------------------------------------------|----------------------------------------------------------|-----------------------------------------------|----------------------------------------------------------------------------------|---------|
|                                                                                                    | Group: LOS ANGELES FI                                 | Group: LOS ANGELES FIREMEN'S RELIEF ASSOCIATION          |                                               |                                                                                  |         |
| LAND Employee: TEST ACOM000                                                                                   |                                                       |                                                          |                                               |                                                                                  |         |
|                                                                                                    |                                                       |                                                          |                                               |                                                                                  |         |
|                                                                                                    |                                                       |                                                          |                                               |                                                                                  |         |
| If you or your dependents have other insurance, p<br>Review*.                                                 | please complete the information below and click on    | "Sumbit for Review". If you or your dep                  | endents do not have other insurance, please e | enter your name in the "Signed" box at the bottom of the page and click on "Subm | iit for |
|                                                                                                    | THIS IS NOT FINAL PAGE FO                             | OR ENROLLMENT, PL                                        | EASE CONTINUE ENROL                           | LMENT ON NEXT PAGE.                                                              |         |
| Other Insurance                                                                                               |                                                       |                                                          |                                               |                                                                                  |         |
| Employee Name                                                                                                 | Medica                                                | al Id No. or SSN                                         |                                               | Employer Name                                                                    |         |
| TEST ACOM000                                                                                                  | *****(                                                | 0001                                                     |                                               | LAFRA                                                                            |         |
| Covered Members Without Other Insurance<br>Please list the name and date of birth for all cove<br>Member Name | red members who do NOT have other insurance<br>Date o | e coverage (including yourself).<br>f Birth<br>MWDD/YYYY |                                               | + Add Another Member                                                             |         |
| I declare under penalty of perjury that the abov                                                              | e statements are true and complete to the bes         | it of my knowledge.                                      | Data                                          |                                                                                  |         |
|                                                                                                    |                                                       |                                                          | 9/9/2021                                      |                                                                                  |         |
| Attachments(e.g. proof of court-ordered coverag                                                               | e for a dependent)                                    |                                                          |                                               |                                                                                  |         |
|                                                                                                    |                                                       | Drag & Drop                                              | ) Files Herel                                 |                                                                                  |         |
| Submit For Review                                                                                             |                                                       |                                                          |                                               |                                                                                  |         |
|                                                                                                    |                                                       | ← Prev                                                   | vious                                         |                                                                                  |         |
|                                                                                                    |                                                       |                                                          |                                               |                                                                                  |         |

2 If you or your dependents HAVE other insurance, please complete the Carrier information and click Submit for Review. When adding other insurance, enter all required information. Click the +Add Another Carrier button if you have multiple plans to report.

| OTHER INSURANCES                                               |                                                                           |                                                                |                                                                                        |
|----------------------------------------------------------------|---------------------------------------------------------------------------|----------------------------------------------------------------|----------------------------------------------------------------------------------------|
|                                                                |                                                                           |                                                                | Ð                                                                                      |
|                                                                | Group: LOS ANGELES FIREMEN'S RELIEF ASS                                   | OCIATION                                                       |                                                                                        |
| LAFD                                                           | Employee: TEST ACOM000                                                    |                                                                |                                                                                        |
|                                                                | Effective Date: 07/01/2021                                                |                                                                |                                                                                        |
|                                                                |                                                                           |                                                                |                                                                                        |
| A CONTRACTOR OF THE OWNER                                      |                                                                           |                                                                |                                                                                        |
| If you or your dependents have other insurance, please comp    | blete the information below and click on "Sumbit for Review". If you or y | your dependents do not have other insurance, please            | enter your name in the "Signed" box at the bottom of the page and click on "Submit for |
| THIS IS                                                        |                                                                           | PLEASE CONTINUE ENROL                                          |                                                                                        |
| ther Insurance                                                 |                                                                           | , FEEROE CONTINUE ENROL                                        | LEMENT ON NEXT FASE.                                                                   |
| mplovee Name                                                   | Medical Id No. or SSN                                                     |                                                                | Employer Name                                                                          |
| TEST ACOM000                                                   | *****0001                                                                 |                                                                | LAFRA                                                                                  |
| arrier<br>arrier Name                                          | r<br>r Name Policyholder Name                                             |                                                                | Date of Birth                                                                          |
|                                                                |                                                                           |                                                                | MM/DD/YYYY                                                                             |
| fan Type<br>Choose Plan                                        |                                                                           | Coverage Type (Check all that apply)     Medical Dental Vision | Rx                                                                                     |
| ffective Date                                                  |                                                                           | Termination Date (If applicable)                               |                                                                                        |
| MM/DD/YYYY                                                     |                                                                           | MM/DD/YYYY                                                     |                                                                                        |
| ependents covered under this carrier<br>lependent Name         |                                                                           | Relationship to policyholder                                   |                                                                                        |
|                                                                |                                                                           |                                                                |                                                                                        |
| s coverage court-ordered? (If yes please attach relevant do    | cuments. If you previously submitted up-to-date documents to He           | ealthComp, disregard this.) 🔘 Yes 🖲 No                         |                                                                                        |
| erson with whom child primarily resides & relationship to chil | a                                                                         |                                                                | + Add Dependent                                                                        |
| * 0.44                                                         | Another Carrier                                                           |                                                                |                                                                                        |
|                                                                |                                                                           |                                                                |                                                                                        |
| Vered Members without Other Insurance                          | ers who do NOT have other insurance coverage (including yoursel           | if).                                                           |                                                                                        |
| lember Name                                                    | Date of Birth                                                             |                                                                | + Add Another Member                                                                   |
|                                                                |                                                                           |                                                                |                                                                                        |
| igned                                                          | its are true and complete to the best of my knowledge.                    | Date                                                           |                                                                                        |
|                                                                |                                                                           | 9/9/2021                                                       |                                                                                        |
| ttachments(e.g. proof of court-ordered coverage for a dep      | endent)                                                                   |                                                                |                                                                                        |
|                                                                |                                                                           |                                                                |                                                                                        |
|                                                                | Drag                                                                      | & Drop Files Herel                                             |                                                                                        |
| Submit For Review                                              |                                                                           |                                                                |                                                                                        |
|                                                                |                                                                           |                                                                |                                                                                        |
|                                                                | ſ                                                                         | + Previous                                                     |                                                                                        |
|                                                                | l                                                                         |                                                                |                                                                                        |

# Confirmation

#### **Submitting Your Enrollment**

You must scroll to the bottom and click **Submit** to finalize your enrollment.

The final page gives you a view of all of the information you have entered.

**IMPORTANT**: You cannot print your confirmation once you click submit.

**1** Review the information on this page. If no changes are needed, be sure to print this page for your records by selecting the print icon in the upper right of the screen. You can select print and then SAVE AS PDF if you do not have a printer.

| NFIRMATION      | Group: LOS ANGELES FIREMEN'S RELIEF ASSOCIATION<br>Employee: TEST ACOM000<br>Effective Date: 07/01/2021 |                      | 1 |
|-----------------|----------------------------------------------------------------------------------------------------|----------------------|---|
| Event           | Effective Date                                                                                          | Print Date           |   |
| Open Enrollment | 07/01/2021                                                                                              | 9/9/2021 12:40.07 PM |   |

2) If you find that you need to edit any information, click the Edit button on the top of the section you wish to edit.

| MEDICAL      |   |                        |                                  | DIT 🕜 |
|--------------|---|------------------------|----------------------------------|-------|
| Medical Plan |   | Medical Coverage Level | Network                          |       |
| PPO Plan     | 0 | Employee + 2 or more 0 | Anthem Blue Cross (800-888-8288) |       |

Once all information has been reviewed and you have read the disclaimer information, click **Submit** at the bottom of the page.

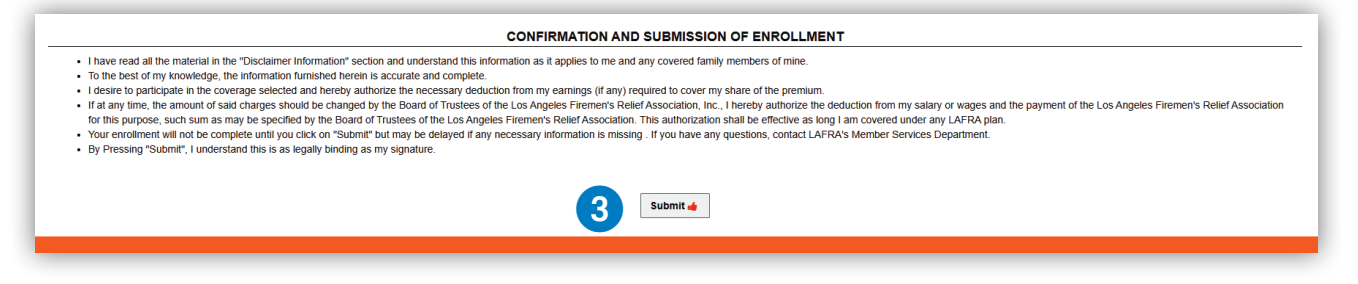

### Congratulations on successfully submitting your Benefit Enrollment!